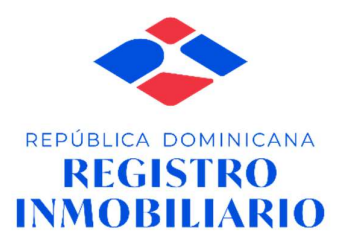

### ESPECIFICACIONES PARA EL DESARROLLO SISTEMA DE MENSAJERIA SDR

## **SUB-ADMINISTRACIÓN DE**

## **TECNOLOGIA DE LA INFORMACIÓN Y**

# COMUNICACIONES

#### 1. FLUJO GENERAL DEL PROCESO

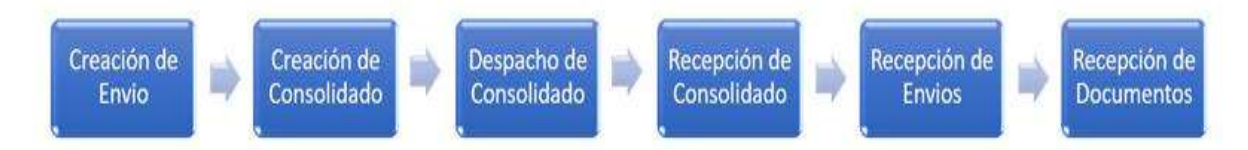

- **Documento**: Es cualquier documento, expediente u objeto que va a ser enviado a un órgano de una localidad en específico. Para ser registrado en el sistema el mismo debe tener un código de barras.
- Envío: Es un contenedor de documentos, este sirve para agrupar el conjunto de documentos que van dirigidos a una persona en específico. El sistema le generará un código de barras.
- **Consolidado**: Este es un contenedor de envíos, en el mismo agrupan todos los envíos que van a una localidad en específico. Cabe destacar que un consolidado no contiene necesariamente envíos que van a la misma localidad destino, esto se da en casos que el consolidado se dirige al departamento CAD (Centro de Acopio y Distribución).

#### 2. DESCRIPCIÓN DE PROCESOS DE LA SOLUCIÓN WEB:

- Creación envío: En este paso se definen todos los datos que conlleva un envío, incluyendo su localidad destino, información del remitente y los documentos que serán transportados dentro del mismo. Luego de creado el envío será marcado como pendiente de consolidar y por lo tanto estará disponible para ser incluido en un consolidado. En este paso también se generará la etiqueta del envío.
- Creación Consolidado: En este paso se definen los datos que conlleva un consolidado, incluyendo su localidad destino, comentarios y el código externo. A este consolidado se le podrán agregar envíos siempre y cuando esté en estado pendiente de consolidación. Luego de especificar estos datos, el consolidado pasará al estado pendiente despacho.
- **Despacho de Consolidado:** En este paso se despachan los consolidados que están marcados como pendientes despacho, los mismos son entregados a un transportista registrado.
- **Recepción de Consolidado:** En este paso se recibe en una localidad todos los consolidados pertenecientes a un despacho y que deben recibirse en la localidad del usuario, además de que se pueden reportar pérdidas de documentos y eventualidades.
- **Recepción de Envíos:** En este paso se reciben los envíos que contengan cada consolidado recibido en el módulo de **Recepción de Consolidado**; Si el envío no está en su localidad destino, el mismo será marcado como pendiente de consolidación y podrá ser consolidado nuevamente para su despacho. Adicional, se pueden reportar pérdidas de documentos y eventualidades.
- **Recepción de Documentos:** En este paso se reciben todos los documentos contenidos en un envío que se encuentre en su localidad destino, así como también pueden reportar pérdidas de documentos y eventualidades.

### **3.** DESCRIPCIÓN DE LAS FUNCIONALIDADES DE LA SOLUCIÓN:

| Ítem<br>no. | Descripción<br>de los bienes/<br>servicios                   | Cant. | Unidad de<br>medida | Especificaciones Técnicas                                                                                                    |
|-------------|--------------------------------------------------------------|-------|---------------------|----------------------------------------------------------------------------------------------------|
| 1           | Solución<br>Web para<br>servicio de<br>mensajería<br>externa | 1     | Uds.                | Servicio de Mensajería Externa:<br>Funcionalidades:<br>Menú de Inicio:<br>Inicio<br>Consulta<br>Menú de Envíos<br>Nuevo envío<br>Consultar envíos<br>Recepción de Envíos<br>Menú de Consolidados:<br>Nuevo consolidado<br>Consultar Consolidado<br>Consultar Despacho<br>Registrar Recepción<br>Menú de Documentos:<br>Recibir Documentos.<br>Menú de Parámetros:<br>Catálogos<br>Consultar Localidades<br>Nueva Localidad<br>Consultar Transportistas<br>Nuevo Transportista.<br>Menú de Seguridad y Auditoría:<br>Consultar Roles<br>Nuevo Rol<br>Actividades Realizadas |

|  | Menú de Reportes:                                                                                           |
|--|----------------------------------------------------------------------------------------------------|
|  | <ul> <li>Envíos Por Localidades</li> <li>Envíos Por Oficina Destino</li> <li>Envíos Por Usuarios</li> </ul> |
|  | <ul><li>Envíos Extraviados</li><li>Tiempo Total De Entrega</li></ul>                                        |

#### 4. INTERFAZ SDR ACTUAL

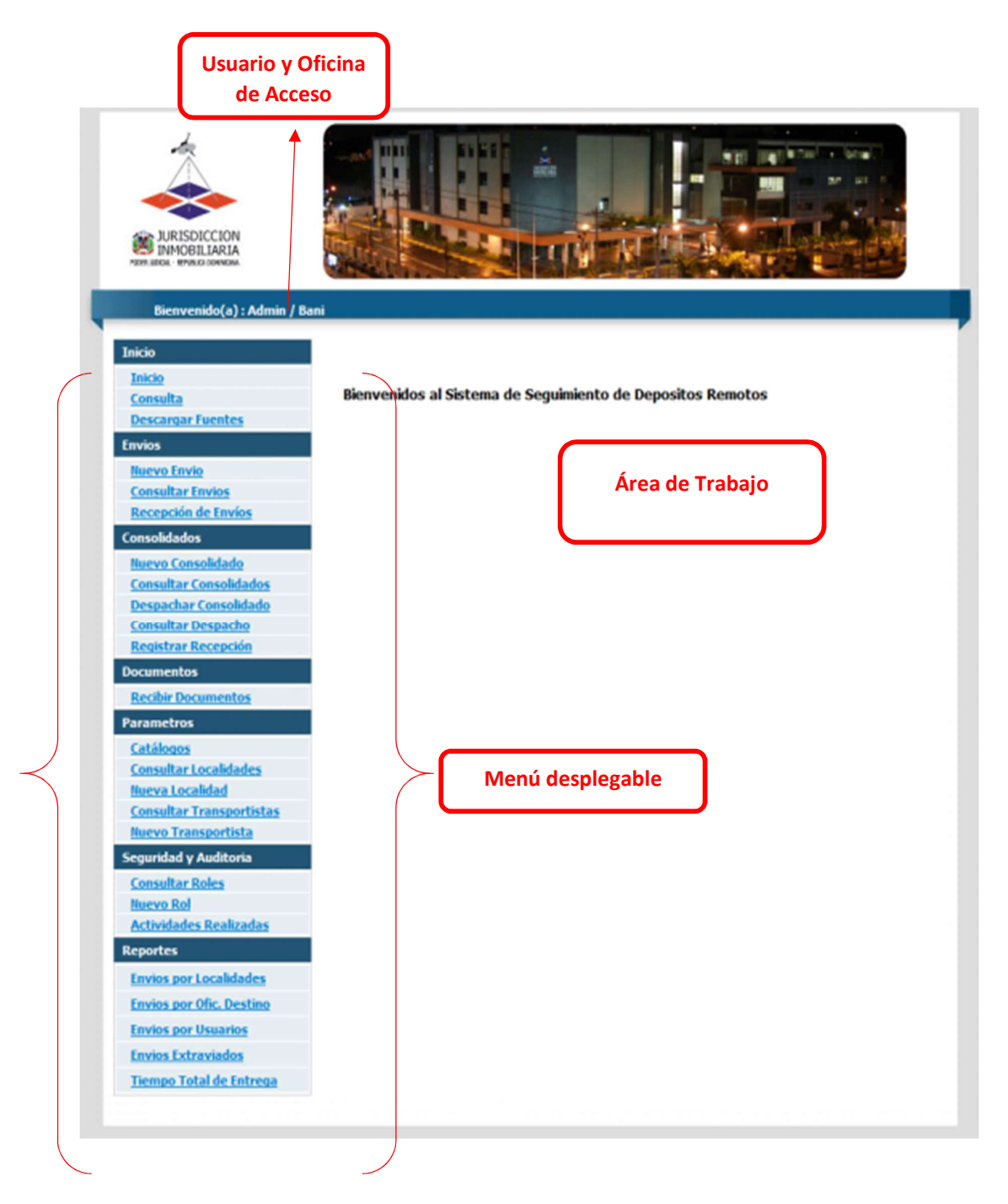

A continuación, se detallan las funcionalidades de cada módulo:

#### Menú Inicio

- 1. Al presionar la opción de Inicio, el área de trabajo volverá a la pantalla principal.
- 2. Al presionar la opción Consultas. En el área de trabajo aparecerá el siguiente escenario:

| Consultas de Estado y Seguimiento |             |       |           |
|-----------------------------------|-------------|-------|-----------|
| Indicar Tipo de Consulta          | Consolidado | Envío |           |
| Codigo:                           | 469739      |       | <b>#1</b> |

- 2.1 Indique un tipo de consulta.
- 2.2 En el cuadro de texto escriba el código
- del Consolidado, Envío o Documento según sea el caso.
- 2.3 Presione la tecla <<Enter>> o el ícono para hacer la búsqueda.

2.4 A continuación, si la búsqueda fue exitosa en el **área de trabajo** se desplegará un recuadro parecido a este:

| Detalle de Envio                                                                                   |                                                                                                    |                                                                                                    |                                                                                                    |                                                                                                    |  |
|----------------------------------------------------------------------------------------------------|----------------------------------------------------------------------------------------------------|----------------------------------------------------------------------------------------------------|----------------------------------------------------------------------------------------------------|----------------------------------------------------------------------------------------------------|--|
|                                                                                                    |                                                                                                    | diente <b>Sta B</b><br>Soldar <b>S</b> Esta                                                             | do del Envío                                                                                                    | Entregado                                                                                              |  |
| nsulta realizad                                                                                    | da el 10/08/202                                                                                                    | 22                                                                                                    | $\neg$                                                                                                    |                                                                                                    |  |
| atos Gener                                                                                         | ales del Env                                                                                                    | vio                                                                                                    | ·                                                                                                    |                                                                                                    |  |
|                                                                                                    | Codigo: 46                                                                                                    | 9739                                                                                                    | Localidad Remitente: SAN PE                                                                                                    | ORO DE MACORIS                                                                                         |  |
|                                                                                                    | Estado: En                                                                                                    | tregado                                                                                                 | Localidad Destino: SANTO                                                                                                    | DOMINGO OESTE                                                                                          |  |
| Fecha                                                                                              | Creación: 7/                                                                                                    | 14/2022 1:13:00 PM                                                                                      | Departamento Destino: SANTO                                                                                                    | DOMINGO OESTE                                                                                          |  |
| Fech                                                                                               | a Entrega: 8/8                                                                                                    | 3/2022 2:24:00 PM                                                                                       | Destinatario: Kateline Martes                                                                                                    |                                                                                                    |  |
| aguimianta                                                                                         | dal Envia                                                                                                    |                                                                                                    |                                                                                                    |                                                                                                    |  |
| e <mark>guimient</mark> o<br>Fecha Evento                                                          | del Envio<br>Evento                                                                                                    | Comentario                                                                                              | Localidad                                                                                                    | Usuario Registro                                                                                       |  |
| eguimiento<br>Fecha Evento<br>8/8/2022                                                             | del Envio<br>Evento<br>Llegada                                                                                             | Comentario<br>Recibido en destino                                                                       | Localidad<br>SANTO DOMINGO OESTE                                                                                                    | Usuario Registro<br>mamontero                                                                          |  |
| eguimiento<br>Fecha Evento<br>8/8/2022<br>8/5/2022                                                 | del Envio<br>Evento<br>Llegada<br>Registro de<br>Paso                                                                      | Comentario<br>Recibido en destino                                                                       | Localidad<br>SANTO DOMINGO OESTE<br>SANTO DOMINGO OESTE                                                                                                    | Usuario Registro<br>mamontero<br>cdelosangeles                                                         |  |
| eguimiento<br>Fecha Evento<br>8/8/2022<br>8/5/2022<br>8/5/2022                                     | Celevento<br>Evento<br>Llegada<br>Registro de<br>Paso<br>Registro de<br>Paso                                               | Comentario<br>Recibido en destino<br>Recibido en destino                                                | Localidad<br>SANTO DOMINGO OESTE<br>SANTO DOMINGO OESTE<br>SANTO DOMINGO OESTE                                                                                                  | Usuario Registro<br>mamontero<br>cdelosangeles<br>cdelosangeles                                        |  |
| eguimiento<br>Fecha Evento<br>8/8/2022<br>8/5/2022<br>8/5/2022<br>8/5/2022                         | Celebratics<br>Evento<br>Llegada<br>Registro de<br>Paso<br>Registro de<br>Paso<br>Registro de<br>Paso                      | Comentario<br>Recibido en destino<br>Recibido en destino                                                | Localidad<br>SANTO DOMINGO OESTE<br>SANTO DOMINGO OESTE<br>SANTO DOMINGO OESTE<br>SANTO DOMINGO DE GUZMAN,<br>DISTRITO NACIONAL                                                 | Usuario Registro<br>mamontero<br>cdelosangeles<br>cdelosangeles<br>vireyes                             |  |
| eguimiento<br>Fecha Evento<br>8/8/2022<br>8/5/2022<br>8/5/2022<br>8/5/2022<br>8/3/2022             | del Envio<br>Evento<br>Llegada<br>Registro de<br>Paso<br>Registro de<br>Paso<br>Registro de<br>Paso                        | Comentario<br>Recibido en destino<br>Recibido en destino<br>Despachado                                  | Localidad<br>SANTO DOMINGO OESTE<br>SANTO DOMINGO OESTE<br>SANTO DOMINGO OESTE<br>SANTO DOMINGO DE GUZMAN,<br>DISTRITO NACIONAL<br>SAN PEDRO DE MACORIS                         | Usuario Registro<br>mamontero<br>cdelosangeles<br>cdelosangeles<br>vireyes<br>madelarosa               |  |
| eguimiento<br>Fecha Evento<br>8/8/2022<br>8/5/2022<br>8/5/2022<br>8/5/2022<br>8/3/2022<br>8/1/2022 | del Envio<br>Evento<br>Llegada<br>Registro de<br>Paso<br>Registro de<br>Paso<br>Registro de<br>Paso<br>Registro de<br>Paso | Comentario     Recibido en destino     Recibido en destino     Despachado     Consolidado en     004009 | Localidad<br>SANTO DOMINGO OESTE<br>SANTO DOMINGO OESTE<br>SANTO DOMINGO OESTE<br>SANTO DOMINGO DE GUZMAN,<br>DISTRITO NACIONAL<br>SAN PEDRO DE MACORIS<br>SAN PEDRO DE MACORIS | Usuario Registro<br>mamontero<br>cdelosangeles<br>cdelosangeles<br>vireyes<br>madelarosa<br>ysepulveda |  |

#### Menú Envíos

1. En el menú **Envíos** al presionar la opción **Nuevo envío**, aparecerán tres secciones en el **área de trabajo**, como se presenta continuación:

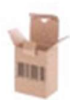

### Crear / Modificar Envío

| Datos Conoralos dol                                             | Emrío                                                           |                       |                                 |
|-----------------------------------------------------------------|-----------------------------------------------------------------|-----------------------|---------------------------------|
| No. de Envío                                                    | 00000000                                                        |                       |                                 |
| Destinatario                                                    |                                                                 |                       |                                 |
| Localidad Destino                                               | ESCOIA UNA OPCION                                               |                       |                                 |
| Oficina Destino                                                 |                                                                 |                       |                                 |
| Asunto                                                          | ESCOIA LINA OPCION                                              | <b></b>               |                                 |
| Addito                                                          |                                                                 |                       |                                 |
|                                                                 |                                                                 |                       |                                 |
| Comentarios                                                     |                                                                 |                       | <b>*</b>                        |
|                                                                 |                                                                 |                       | 11                              |
|                                                                 |                                                                 |                       |                                 |
| Datos del Remitente                                             |                                                                 |                       |                                 |
| Usuario                                                         |                                                                 | <b>#1</b>             |                                 |
| Nombre                                                          |                                                                 |                       |                                 |
| Oficina                                                         |                                                                 |                       |                                 |
| Localidad                                                       |                                                                 |                       |                                 |
| Email                                                           |                                                                 |                       |                                 |
|                                                                 |                                                                 |                       |                                 |
|                                                                 |                                                                 |                       |                                 |
| Datos de los Docume                                             | entos en el Envío                                               |                       |                                 |
| Datos de los Docume<br>Codigo de Document                       | entos en el Envío<br>O                                          |                       |                                 |
| Datos de los Docume<br>Codigo de Document                       | entos en el Envío<br>o                                          |                       | Agregar                         |
| Datos de los Document<br>Codigo de Document<br>Código Documento | entos en el Envío<br>o<br>Localidad Origen                      | Comentario            | Agregar                         |
| Datos de los Docume<br>Codigo de Document<br>Código Documento   | entos en el Envío<br>o<br>Localidad Origen                      | Comentario            | Agregar 🖌                       |
| Datos de los Docume<br>Codigo de Document<br>Código Documento   | entos en el Envío<br>o<br>Localidad Origen<br>No data to displ  | Comentario            | Agregar<br>#                    |
| Datos de los Docume<br>Codigo de Document<br>Código Documento   | entos en el Envío<br>to<br>Localidad Origen<br>No data to displ | Comentario<br>ay<br>E | Agregar<br>#                    |
| Datos de los Docume<br>Codigo de Document<br>Código Documento   | entos en el Envío<br>io<br>Localidad Origen<br>No data to displ | Comentario<br>ay<br>E | Agregar<br>#                    |
| Datos de los Docume<br>Codigo de Document<br>Código Documento   | entos en el Envío<br>to<br>Localidad Origen<br>No data to displ | Comentario<br>ay<br>E | Agregar<br>#                    |
| Datos de los Docume<br>Codigo de Document<br>Código Documento   | entos en el Envío<br>io<br>Localidad Origen<br>No data to displ | Comentario<br>ay<br>E | Agregar<br>#                    |
| Datos de los Docume<br>Codigo de Document<br>Código Documento   | entos en el Envío<br>o<br>Localidad Origen<br>No data to displ  | Comentario<br>ay<br>E | Agregar<br>#                    |
| Datos de los Docume<br>Codigo de Document<br>Código Documento   | entos en el Envío<br>o<br>Localidad Origen<br>No data to displ  | Comentario<br>ay<br>E | Agregar<br>#                    |
| Datos de los Docume<br>Codigo de Document<br>Código Documento   | entos en el Envío<br>o<br>Localidad Origen<br>No data to displ  | Comentario<br>ay<br>E | Agregar<br>#                    |
| Datos de los Documento                                          | entos en el Envío<br>o<br>Localidad Origen<br>No data to displ  | ay<br>E               | Agregar<br>#                    |
| Datos de los Docume<br>Codigo de Document<br>Código Documento   | entos en el Envío<br>o<br>Localidad Origen<br>No data to displ  | ay<br>E               | Agregar<br>#                    |
| Datos de los Documento                                          | entos en el Envío<br>o<br>Localidad Origen<br>No data to displ  | ay<br>E               | Agregar<br># Sliminar selección |

1.1 En la sección "**Datos generales del envío**" llenar los campos con los datos correspondientes, incluyendo la casilla de "Comentarios".

1.2. En la sección "Datos del remitente" digite el nombre de usuario del remitente.

1.3 Presione la tecla <<**Enter**>> o el ícono así el sistema buscará la información faltante del remitente.

1.4 Presione el botón <<**Guardar**>> para almacenar el envío; En ese momento el envío será guardado con el estado "Creado" y podrá seguir editándolo más tarde si desea (En un estado diferente a creado puede ser editado por el usuario que creó el envío siempre y cuando no se haya consolidado; y por un usuario con privilegios al ser consolidado con el log de cambio correspondiente), además se habilitarán los botones <<**Generar Etiquetas**>> y <<**Enviar a Consolidación**>> en la última sección del formulario, de esta forma:

|          |                                              |                                                 | -       |
|----------|----------------------------------------------|-------------------------------------------------|---------|
| Cancelar | Envio No. [ 473266 ] fu<br>Generar Etiquetas | e guardado exitosamente<br>Enviar Consolidación | Guardar |

1.5 Presione el botón <<**Enviar Consolidación**>> para poner el **envío** en el estado "**Pendiente de Consolidación**".

1.6 Presione el botón <<Generar etiqueta>>, en una ventana emergente se generará la etiqueta que contienen la información de este envío. Luego presione el botón <<<Imprimir>>, para imprimir la etiqueta del envío. Como presentamos a continuación:

|             |                                         | ONSOLIDADO                        |        |
|-------------|-----------------------------------------|-----------------------------------|--------|
| Origen :    | SANTO                                   | D DOMINGO DE GI<br>ITO NA CIONA L | JZMAN, |
| Destino :   | SANTIAGO DE LOS CABALLEROS,<br>SANTIAGO |                                   |        |
| # Envios :  | 8                                       | Secuencia                         | 201962 |
| Desc ripcio | n:                                      |                                   |        |
| VALIJA A    | ZUL                                     |                                   |        |
|             |                                         |                                   | -      |
|             |                                         |                                   |        |
|             |                                         | 1178JI                            |        |

2. Al presionar la opción Consultar envío, nos despliega la siguiente pantalla:

| Consulta de Envíos |                |        |                   |                |                   |          |
|--------------------|----------------|--------|-------------------|----------------|-------------------|----------|
|                    |                |        | Criterios de bús  | queda          |                   |          |
| Estado             | TODOS          | -      | 1                 | Fecha Creación | <b>y</b>          | ~        |
| Origen             | LA ROMANA      | -      |                   | Destino        | TODAS             | -        |
| No. Envio          | 0              |        |                   |                |                   |          |
| Buscar Limpiar     |                |        |                   |                |                   |          |
| No. Envío          | Fecha Creación | Estado | Localidad Destino | Comentarios    | [Ver Información] | [Editar] |
| No data to display |                |        |                   |                |                   |          |
|                    |                |        |                   |                |                   |          |

2.1 Indique los criterios de búsqueda. Al Pulsar el botón <<**Buscar**>>, a continuación, si la búsqueda fue exitosa, se desplegarán los resultados.

| Consulta de Envíos                                                                                                    |                         |        |                                                  |             |                   |               |
|----------------------------------------------------------------------------------------------------|-------------------------|--------|--------------------------------------------------|-------------|-------------------|---------------|
|                                                                                                    |                         |        | Criterios de búsqueda                            |             |                   |               |
| Estad                                                                                                    | o TODOS                 |        | Fecha (                                          | Creación    | ✓ y               | ~             |
| Orige                                                                                                    | LA ROMANA               |        | -                                                | Destino 1   | FODAS             | -             |
| No. Env                                                                                                    | io 473266               |        |                                                  |             |                   |               |
| Buscar     Limpiar       Su búsqueda       - Localidad de origen : LA ROMANA       - Número Envío : 473266       Coincidio con 1 registros. |                         |        |                                                  |             |                   |               |
| No. Envío                                                                                                    | Fecha Creación          | Estado | Localidad Destino                                | Comentarios | [Ver Información] | [Editar]      |
| 473266                                                                                                    | 8/10/2022<br>2:50:00 PM | Creado | SANTO DOMINGO DE<br>GUZMAN, DISTRITO<br>NACIONAL |             |                   | <u>Editar</u> |

**NOTA**: Los campos desplegables le ofrecerán solo la información disponible según la elección realizada.

2.2 Pulsamos el link "Editar" (como se muestra en la imagen anterior), para modificar el envío y se desplegará la pantalla de Crear/Modificar envío. Solo los envíos en el estado "Creado" se podrán modificar. Los datos que podemos modificar son:

• En la sección **Datos Generales del Envío**, cambiar y/o modificar los datos pertinentes.

- En la sección Datos de los Documentos en el envío, al leer los Documentos con el lector de código de barra se irán agregando en esta sección.
- Presionar el botón <<Cancelar>> que nos llevara devuelta a la página anterior (Al resultado de la búsqueda) cancelando todo lo que hemos hecho.
- Presionar el botón <<**Generar etiqueta**>> y en una ventana emergente se generará la etiqueta que contienen la información de este **Envío**.
- Si hemos asignado todos los documentos de este envío: Presionar el botón
   << Enviar Consolidación>> y el consolidado pasará al estado "Pendiente de Consolidación".
- Presionar el botón <<Guardar>> y almacenará la información sin cambiar de estado el Consolidado.

3. El presionar la opción **Recepción de envíos**. En el **área de trabajo** se presentará una pantalla como esta:

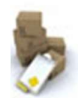

#### Recepción de Envíos

| Datos de los Consolidados Pendientes de Revisión |                                                                   |  |  |  |  |  |
|--------------------------------------------------|-------------------------------------------------------------------|--|--|--|--|--|
| # Consolidado                                    | # Consolidado Fecha Registro Comentario Estado Envíos Seleccionar |  |  |  |  |  |
| No data to display                               |                                                                   |  |  |  |  |  |
|                                                  |                                                                   |  |  |  |  |  |

3.1 Los resultados obtenidos son los Consolidados pendientes de revisión para revisarlos pulsar el link <<**Seleccionar**>> en el consolidado correspondiente, y aparecerá una pantalla como esta:

| Recepción de Envíos    |                |                  |                   |        |              |         |
|------------------------|----------------|------------------|-------------------|--------|--------------|---------|
| Consolida do a Recibir |                |                  |                   |        |              |         |
| Código Envío:          |                |                  |                   | Agr    | egar         |         |
| )atos de lo            | s Envíos Regis | trados           |                   |        |              |         |
| No. Envío              | Comentario     | Localidad Origen | Localidad Destino | Estado | Eventualidad | Remover |
|                        |                | N                | o data to display |        |              |         |
| Eliminar selección     |                |                  |                   |        |              |         |
| Cancebr Procesar       |                |                  |                   |        |              |         |

3.2 Luego, procederemos con el lector de código de barra a leer los **envíos** contenidos en el consolidado.

3.3 Para registrar una eventualidad presionar el link "**Registrar**" y se nos desplegará esta pantalla:

| Rec.                                          | Recepción de Envíos                                                                                                    |                     |  |  |  |  |  |
|-----------------------------------------------|----------------------------------------------------------------------------------------------------|---------------------|--|--|--|--|--|
|                                               | Registro de Eventualidad                                                                                                 |                     |  |  |  |  |  |
| Tipo de<br>Eventualidad<br>Comentario<br>Foto | ESCOJA UNA OPCION<br>ESCOJA UNA OPCION<br>Nueva Alteración<br>Recibido por Error<br>Paquete Alterado<br>Paquete Golpeado | Examinar<br>Guardar |  |  |  |  |  |

5. Complete la información requerida en la pantalla y presione:

\_

- <<**Cancelar**>> para salir de esta pantalla y cancelar el registro de eventualidad.
- << Guardar>>> para almacenar el registro de eventualidad del Envío.

3.4. Una vez leídos todos los Envíos contenidos en el consolidado presione el botón
<< Procesar>> para procesar los envíos registrados. Cada envío se marcará con el estado
"Entregado".

#### Menú Consolidados

2.

1. En el menú Consolidados, al presionar la opción Nuevo Consolidado. En el área de trabajo aparecerá el siguiente escenario:

| Crear / N           | Iodificar Consol | idado              |             |                    |
|---------------------|------------------|--------------------|-------------|--------------------|
| Datos Generales del | Consolidado      |                    |             |                    |
| Número Externo      |                  |                    |             |                    |
| Descripción         |                  |                    |             |                    |
| Localidad Destino   | ESCOJA UNA OPCIO | N                  | -           |                    |
| Comentarios         |                  |                    |             | *                  |
| Envíos contenidos   |                  |                    |             |                    |
| Código de Envío     |                  |                    |             | Agregar            |
| Código Envío        | Origen           | Destino            | Comentarios | #                  |
|                     |                  | No data to display |             |                    |
|                     |                  |                    |             | Eliminar selección |
| Cancelar            |                  |                    | [           | Guardar            |

1.1 Se completan los datos pedidos en el formulario.

1.2 Se procede a registrar los envíos que irán contenidos en el consolidado con el lector de código de barra.

1.3 Al presionar el botón <<Guardar>> se creará el consolidado y lo guardará con el estado "Creado". (En un estado diferente a creado puede ser editado por el usuario que creó el consolidado; y por un usuario con privilegios al estar despachado con el log de cambio correspondiente).

1.4 Aparecerán los botones <<**Generar Etiqueta**>> y <<**Enviar a Despacho**>>, de la siguiente forma:

| Datos Genera                   | les del    | Consolidado                                                                    |                                                |                                          |                                     |                      |              |
|--------------------------------|------------|--------------------------------------------------------------------------------|------------------------------------------------|------------------------------------------|-------------------------------------|----------------------|--------------|
| Número E                       | xterno     | A0045330//**                                                                   |                                                |                                          |                                     |                      |              |
| Desci                          | ripción    | 1 BAUL ENVIADO D                                                               | E TRIBUN/                                      | ALES                                     |                                     |                      |              |
| Localidad D                    | estino     | SANTO DOMINGO C                                                                | ESTE                                           |                                          | -                                   |                      |              |
| Comer                          | ntarios    | ESTE ENVIO CONTI<br>1 PQUETE DE EXPE<br>1 PAQUETE DE OFIC<br>1 PAQUETE DE OFIC | ene lo si<br>Diente di<br>Cios del<br>Cios del | IGUIENT<br>E PREST<br># 679 A<br># 687 A | E:<br>AMOS<br>NL 686<br>NL 691      | < >                  |              |
| Envíos conteni<br>Código de En | dos<br>vio |                                                                                |                                                |                                          |                                     | Agrega               | r            |
| Código Envío                   | Origen     | 1                                                                              | Destino                                        | _                                        | Comentarios                         |                      | #            |
| 471978                         | SA<br>G    | ANTO DOMINGO DE<br>UZMAN, DISTRITO<br>NACIONAL                                 | SAN<br>DOMI<br>OES                             | ito<br>Ngo<br>Ste                        | EXPEDIENTE ENVI<br>TRI BUNALE       | A DO DE<br>S         |              |
| 472000                         | SA<br>G    | NTO DOMINGO DE<br>UZMAN, DISTRITO<br>NACIONAL                                  | SAN<br>DOMI<br>OES                             | ito<br>Ngo<br>Ste                        | PAQUETE DE OFICIO<br>DESDE EL # 679 | S ENVIADO<br>A L 686 |              |
| 472001                         | SA<br>G    | NTO DOMINGO DE<br>UZMAN, DISTRITO<br>NACIONAL                                  | SAN<br>DOMI<br>OES                             | ito<br>Ngo<br>Ste                        | PAQUETE DE OFICIO<br>DESDE EL # 687 | S ENVIADO<br>A L 691 |              |
|                                |            |                                                                                |                                                |                                          |                                     | <u>Elim i</u>        | nar selecció |
| Cancel                         | ar         | Generar Etiqu                                                                  | uetas                                          | En                                       | viar a Despacho                     | Gu                   | ardar        |

1.5 Al presionar el botón:

• <<**Generar Etiqueta**>> y surgirá una ventana emergente, en la cual se generará la etiqueta que contienen la información de este **Consolidado**:

| Origen :    | SANTO          | D DOMINGO DE GI<br>ITO NA CIONA L | UZMAN,     |
|-------------|----------------|-----------------------------------|------------|
| Destino :   | SANTI<br>SANTI | AGO DE LOS CAE<br>AGO             | BALLERO S, |
| # Envios :  | 8              | Secuencia                         | 201962     |
| Desc ripcio | n:             |                                   |            |
| VALIJA A    | ZUL            |                                   |            |
|             |                |                                   |            |
|             |                |                                   |            |
|             |                | 1178 11                           |            |

• << Enviar a Despacho>> y el Consolidado cambiara al estado "Pendiente Despacho".

2. Al presionar la opción **Consultar Consolidado.** En el **área de trabajo** aparecerá el siguiente escenario:

| Cons           | ulta de ( | Consolidado    | )S    |                   |               |          |
|----------------|-----------|----------------|-------|-------------------|---------------|----------|
|                |           | Crit           | terio | s de búsqueda     |               |          |
| Estado         | TODOS     |                | -     | Fecha Creación    | ✓ y           | ~        |
| Actualmente en | MOCA, ES  | PAILLAT        | -     | Destino           | TODAS         | -        |
| No. Externo    |           |                |       |                   |               |          |
|                |           | Buscar         |       | Limpiar           |               |          |
|                |           |                |       |                   |               | 1-1      |
| No. Externo    | Estado    | Fecha Creación |       | Localidad Destino | [Información] | [Editar] |
|                |           |                | No d  | ata to display    |               |          |

2.1 Complete los campos que sean necesarios para hacer su búsqueda y presione el botón <<**Buscar**>> para empezar la búsqueda. Se presentará una pantalla con los criterios de la búsqueda y el resultado de la misma, como esta:

| offer c     | ons   | ulta de              | Consolidados                                                          |                                                                                     |                           |          |
|-------------|-------|----------------------|-----------------------------------------------------------------------|-------------------------------------------------------------------------------------|---------------------------|----------|
|             |       |                      | Criter                                                                | ios de bú <i>s</i> queda                                                            |                           |          |
| Est         | tado  | Recibido             | en Destino 🛛 🔽                                                        | Fecha Creación                                                                      | ~ у                       | ~        |
| Actualment  | e e n | SANTO D              | omingo de guz 🔤                                                       | Destino TODA                                                                        | \S                        | <b>•</b> |
| No. Exte    | erno  |                      |                                                                       |                                                                                     |                           |          |
|             |       |                      | Buscar                                                                | Limpiar                                                                             |                           |          |
| No. Externo | Esta  | - Localida           | - Estado del Conso<br>d actual : SANTO DO<br>Coincid<br>Fecha Creadón | olidado : Recibido en Destino<br>MINGO DE GUZMAN, DISTRITO N<br>io con 7 registros. | ACIONAL                   | [Editar] |
| A0040763    | Re    | cibido en<br>Destino | 8/11/2022<br>10:00:00 AM                                              | SANTO DOMINGO DE GUZMAN,<br>DISTRITO NACIONAL                                       | Ver<br>Información        | []       |
| TEC-1008    | Re    | abido en<br>Destino  | 8/10/2022<br>11:12:00 AM                                              | SANTO DOMINGO DE GUZMAN,<br>DISTRITO NACIONAL                                       | <u>Ver</u><br>Información |          |
| 473156      | Re    | abido en<br>Destino  | 8/10/2022 9:51:00<br>AM                                               | SANTO DOMINGO DE GUZMAN,<br>DISTRITO NACIONAL                                       | Ver<br>Información        |          |
| 4716790     | Re    | abido en<br>Destino  | 7/29/2022 4:06:00<br>PM                                               | SANTO DOMINGO DE GUZMAN,<br>DISTRITO NACIONAL                                       | <u>Ver</u><br>Información |          |
| 471376      | Re    | cibido en<br>Destino | 7/27/2022 2:52:00<br>PM                                               | SANTO DOMINGO DE GUZMAN,<br>DISTRITO NACIONAL                                       | <u>Ver</u><br>Información |          |
| 469113*     | Re    | dbido en<br>Destino  | 7/11/2022<br>11:03:00 AM                                              | SANTO DOMINGO DE GUZMAN,<br>DISTRITO NACIONAL                                       | <u>Ver</u><br>Información |          |
| 465896      | Re    | edbido en<br>Destino | 6/15/2022 7:59:00<br>AM                                               | SANTO DOMINGO DE GUZMAN,<br>DI STRITO NACIONAL                                      | Ver<br>Información        |          |

2.2 Para ver la información del **Consolidado** encontrado presionar el link "**Ver Información**" y se nos desplegará esta pantalla:

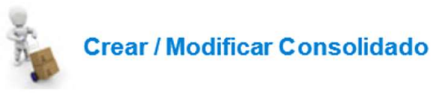

| Datos Generale                 | es del Co    | onsolidado                      |            | -                                |             |             |
|--------------------------------|--------------|---------------------------------|------------|----------------------------------|-------------|-------------|
| Núm ero Ext                    | erno T       | EC-1008                         |            |                                  |             |             |
| Descrip                        | oción (      | aja mediana (devol              | ucion a Te | ecnologia)                       |             |             |
| Localidad De                   | stino S      | anto domingo d                  | e guzma    | n, distrito nacio 🔄              |             |             |
| Coment                         | arios        |                                 |            |                                  | < >         |             |
| Envíos conteni<br>Código de En | idos<br>Ivío |                                 |            |                                  |             |             |
| Código Envío                   | Origen       |                                 | De         | stino                            |             | Comentarios |
| 472995                         | SAL          | VALEON DE HIGUEY,<br>ALTAGRACIA | LA SA      | NTO DOMINGO DE GUZMA<br>NACIONAL | N, DISTRITO | Teléfono    |
|                                |              |                                 |            |                                  |             |             |

. En esta pantalla, aparte de solo ver la información del consolidado, podremos:

• Presionar el botón <<**Cancelar**>> y nos llevara a la página anterior.

.

• Presionar el botón <<**Generar Etiqueta**>> y eventualmente en una ventana flotante se generará la etiqueta que contienen la información de este **Consolidado.** 

2.3. Solo en los Consolidados que estén en el estado "Creado" aparecerá el link "Editar".
(En un estado diferente a creado puede ser editado por el usuario que creó el consolidado; y por un usuario con privilegios al estar despachado con el log de cambio correspondiente)
Si presionamos "Editar" se desplegará la una pantalla de edición del Consolidado como esta:

| Cre            | ear / N  | lodificar Con                        | solidad      | 0    |                                        |    |                 |      |           |
|----------------|----------|--------------------------------------|--------------|------|----------------------------------------|----|-----------------|------|-----------|
| Datos Genera   | ales del | Consolidado                          |              |      |                                        |    |                 |      |           |
| Núm ero E      | xterno   | 400                                  |              |      |                                        |    |                 |      |           |
| Desc           | ripción  | Un sobre manila                      |              |      |                                        |    |                 |      |           |
| Localidad D    | estino   | SANTIAGO DE L                        | os cabal     | LER  | os, santiago 🛛 🔄                       |    |                 |      |           |
| Comer          | ntarios  |                                      |              |      |                                        |    | < >             |      |           |
| Envíos conteni | idos     |                                      |              |      |                                        |    |                 |      |           |
| Código de En   | vio      |                                      |              |      |                                        |    | Agrega          | r    |           |
| Código Envío   | Origen   | Í.                                   |              | Dest | ino                                    | Co | mentarios       | #    |           |
| 400            | SAN      | TO DOMINGO DE GU<br>DISTRITO NACION/ | JZMAN,<br>AL | С    | SANTIAGO DE LOS<br>ABALLEROS, SANTIAGO |    | Una<br>prorroga |      |           |
|                |          |                                      |              |      |                                        |    | <u>Elim i</u>   | nar  | selección |
| Cance          | ar       | Generar E                            | tiquetas     |      | Enviar a Despacho                      |    | Gu              | arda | r         |

2.4. En la sección **Datos Generales del Consolidado**, cambiar y/o modificar los datos pertinentes.

2.5 En la sección **Envíos Contenidos**, al leer los **envíos** con el lector de código de barra se irán agregando en esta sección. En esta pantalla podemos:

• Presionar el botón <<**Generar etiqueta**>> y en una ventana emergente se generará la etiqueta que contienen la información de este **Consolidado.** 

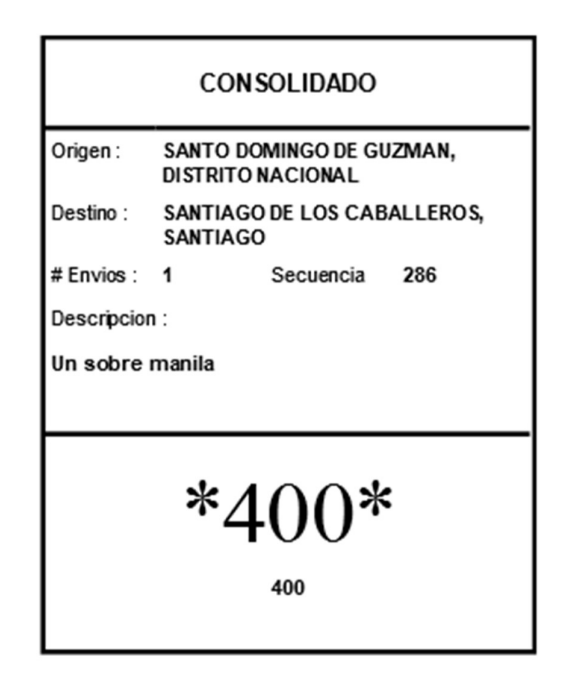

- Si hemos asignado todos los envíos de éste consolidado: Presionar el botón << Enviar a Despacho>> y el consolidado pasará al estado "Pendiente Despacho".
- Presionar el botón <<**Guardar**>> y almacenara la información sin cambiar de estado el Consolidado.

3. Al presionar la opción Despachar Consolidado. En el área de trabajo aparecerá el siguiente escenario:

| Deres D                   | espacho de C | consolida    | dos       |           |              |       |
|---------------------------|--------------|--------------|-----------|-----------|--------------|-------|
| Datos del Despacho        |              |              |           |           |              |       |
| Identificación            |              |              |           | <b>#1</b> |              |       |
| Compañía<br>Transportista | SIN DEFINIR  |              |           |           |              |       |
| Comentarios               |              |              |           |           |              |       |
| Consolidados conteni      | dos          |              |           |           |              |       |
| Codigo externo            |              |              |           |           | Agregar      |       |
| Código Externo            |              | Destino      | Descr     | ipcion    | [Remo        | over] |
|                           |              | No data t    | o display |           |              |       |
|                           |              |              |           |           | Eliminar sel | ecció |
| Cancelar                  |              | Generar Repo | orte      | Despach   | ar           |       |

.

3.1 En la sección Datos del Despacho, podemos digitar la cédula del transportista y presionar

<<Enter>> o el icono a bien podemos, con el lector de código de barra, leer el código del carnet del transportista. En ambos casos se autocompletará la información del transportista.

3.2 En la sección **Consolidados Contenidos**, al leer los **consolidados** con el lector de código de barra se irán agregando en esta sección.

3.3 Presionamos el botón <<**Despachar**>> y los consolidados pasaran al estado **En tránsito** y automáticamente se activa el botón <<**Generar Reporte**>>, al presionar el botón <<**Generar Reporte**>> y se desplegará una ventana emergente con el reporte correspondiente.

4. Al presionar la opción **Consultar Despacho.** En el **área de trabajo** aparecerá el siguiente escenario:

| July 1    | 👛 Des        | pach   | no de Cor | nsolida   | ados       |       |        |   |   |
|-----------|--------------|--------|-----------|-----------|------------|-------|--------|---|---|
|           |              |        | Cri       | iterios d | e búsqueda |       |        |   |   |
| No.       | 0            |        |           |           | Fecha e    | entre | ~      | y | ~ |
| Compañía  | TODAS        |        | -         |           | Identifica | ición |        |   |   |
| Localidad | MOCA, ESPAIL | LAT    | -         |           |            |       |        |   |   |
|           |              |        | Buscar    |           | Limpiar    |       |        |   |   |
|           |              |        |           |           |            |       |        |   |   |
| No.       | Fecha        | Locali | dad       | Comen     | tario      | Co    | mpañia | # |   |
|           |              |        |           | No data   | to display |       |        |   |   |

4.1 Se Completan los campos que sean necesarios para hacer su búsqueda y al presionar el botón <<**Buscar**>> empezará la búsqueda. Se presentará una pantalla con los criterios de la búsqueda y el resultado de la misma, como esta:

|           | Despace         | io de Conso | olidados        |     |
|-----------|-----------------|-------------|-----------------|-----|
|           |                 | Criter      | ios de búsqueda |     |
| No.       | 0               |             | Fecha entre     | ✓ y |
| Compañía  | TODAS           |             | Identificación  |     |
| Localidad | MOCA, ESPAILLAT |             |                 |     |
|           |                 | Buscar      | Limpiar         |     |

#### Su búsqueda - Oficina : MOCA, ESPAILLAT

Coincidio con 1190 registros.

| No.   | Fecha                    | Localidad          | Comentario | Compañia                    | #                         |
|-------|--------------------------|--------------------|------------|-----------------------------|---------------------------|
| 89864 | 8/10/2022 1:48:00<br>PM  | MOCA,<br>ESPAILLAT |            | MENSAJERIA SANTO<br>DOMINGO | <u>Ver</u><br>Información |
| 89821 | 8/9/2022 10:51:00<br>AM  | MOCA,<br>ESPAILLAT |            | MENSAJERIA SANTO<br>DOMINGO | <u>Ver</u><br>Información |
| 89792 | 8/8/2022 10:59:00<br>AM  | MOCA,<br>ESPAILLAT |            | MENSAJERIA SANTO<br>DOMINGO | <u>Ver</u><br>Información |
| 89759 | 8/5/2022 11:50:00<br>AM  | MOCA,<br>ESPAILLAT |            | MENSAJERIA SANTO<br>DOMINGO | <u>Ver</u><br>Información |
| 89691 | 8/3/2022 10:59:00<br>AM  | MOCA,<br>ESPAILLAT |            | MENSAJERIA SANTO<br>DOMINGO | <u>Ver</u><br>Información |
| 89589 | 7/29/2022 10:39:00<br>AM | MOCA,<br>ESPAILLAT |            | MENSAJERIA SANTO<br>DOMINGO | <u>Ver</u><br>Información |

4.2 Para ver la información del **Despacho** encontrado presionar el link "**Ver Información**" y se nos desplegará la siguiente pantalla:

| Identificació                                                         | n 0000000007                         |                            |                   | <b>8</b> 8 |                                                       |
|-----------------------------------------------------------------------|--------------------------------------|----------------------------|-------------------|------------|-------------------------------------------------------|
| Compañ<br>Transportis                                                 | a MENSAJERIA SA                      |                            |                   | IGO        |                                                       |
| Comentario                                                            | 15                                   |                            |                   |            | -                                                     |
|                                                                       |                                      |                            |                   |            |                                                       |
| nsolidados cont                                                       | enidos                               |                            |                   |            |                                                       |
| nsolidados cont<br>Código extern                                      | enidos<br>o                          |                            |                   |            |                                                       |
| nsolidados cont<br>Código extern<br>ódigo Externo                     | enidos<br>10<br>Destino              |                            |                   |            | Descripcion                                           |
| nsolidados cont<br>Código extern<br>ódigo Externo<br>1027XA-1         | enidos<br>Io<br>Destino<br>CEN       | TRO DE LOS I               | HEROES            |            | Descripcion<br>VALIJA ADM ATENCIO                     |
| nsolidados cont<br>Código extern<br>ódigo Externo<br>1027XA-1<br>JI40 | enidos<br>o<br>Destino<br>CEN<br>SAN | TRO DE LOS I<br>TO DOMINGO | HEROES<br>) OESTE |            | Descripcion<br>VALIJA ADM ATENCIO<br>Baúl Atención CA |

4.3 Al presionar el botón <<<Generar Reporte>>> se desplegará una ventana emergente con el reporte correspondiente.

5. Al presionar la opción **Registrar Recepción**, en el **área de trabajo** aparecerá la siguiente pantalla:

| R R                              | ecepción de C                          | Consolidados                             |                          |            |                       |                             |
|----------------------------------|----------------------------------------|------------------------------------------|--------------------------|------------|-----------------------|-----------------------------|
| onsolidado a F                   | Recibir                                |                                          |                          |            |                       |                             |
| Código Consoli                   | idado:                                 |                                          |                          |            | Agregar               | -                           |
|                                  |                                        |                                          |                          |            |                       |                             |
|                                  |                                        |                                          |                          |            |                       |                             |
| Datos de los Co                  | nsolidados Registr                     | rados                                    |                          |            |                       |                             |
| atos de los Co<br># Consolidado  | nsolidados Registr<br>Localidad Origen | rados<br>Localidad Destino               | Estado                   | Transporte | Eventualidad          | [Remover]                   |
| Datos de los Co<br># Consolidado | nsolidados Registr<br>Localidad Origen | rados<br>Localidad Destino<br>No data to | Estado<br>display        | Transporte | Eventualidad          | [Remover]                   |
| Datos de los Co<br># Consolidado | nsolidados Registr<br>Localidad Origen | rados<br>Localidad Destino<br>No data to | <b>Estado</b><br>display | Transporte | Eventualidad          | [Remover]                   |
| Datos de los Co<br># Consolidado | nsolidados Registr<br>Localidad Origen | rados<br>Localidad Destino<br>No data to | <b>Estado</b><br>display | Transporte | Eventualidad<br>Elimi | [Remover]<br>inar selección |

5.1 En la sección "**Consolidado a Recibir**" se leen los **consolidados** con el lector de código de barra y se van agregando en la sección "**Datos de los Consolidados Registrados**". Se muestra de la siguiente manera:

| Consolidado a Recibir |                                        |                                                     |                           |            |                  |              |
|-----------------------|----------------------------------------|-----------------------------------------------------|---------------------------|------------|------------------|--------------|
| Código Consol         | idado:                                 |                                                     |                           |            | Agregar          |              |
| Datos de los Co       | onsolidados Regis                      | trados                                              |                           |            |                  |              |
| # Consolidado         | Localidad Origen                       | Localidad Destino                                   | Estado                    | Transporte | Eventualidad     | [Remover]    |
| 10                    | SAN FRANCISCO<br>DE MACORIS,<br>DUARTE | SANTO DOMINGO<br>DE GUZMAN,<br>DISTRITO<br>NACIONAL | Recibido<br>en<br>Destino |            | <u>Registrar</u> |              |
|                       |                                        |                                                     |                           |            | <u>Elim in</u>   | ar selección |
|                       |                                        | Cancelar                                            | Procesar                  |            |                  |              |

5.2 Para cambiar el estado del **consolidado** a Pendiente de despacho se presiona el link "**Cambiar**" en la columna de Transporte. El cambio se verá reflejado inmediatamente en la columna de transporte. Para revertir el cambio solo es necesario presionar el link "**Abortar**". **Nota**: Solo aplica cuando se está recibiendo un consolidado en una localidad que no es la de destino.

5.3 Para registrar una eventualidad, se presiona el link "**Registrar**" y se nos desplegará esta pantalla:

|   | ř                       | Rece                    | epción de Consolidad                     |        |       |   |
|---|-------------------------|-------------------------|------------------------------------------|--------|-------|---|
|   |                         |                         | Registro de                              | ventua | lidad |   |
| I | Ti<br>Eventual<br>Comer | po de<br>idad<br>ntario | Escoja una opcion 💌<br>Escoja una opcion |        |       | ] |
|   | 1                       | Foto                    | Nueva Alteración                         | aminar |       |   |
|   |                         |                         | Recibido por Error                       |        |       |   |
|   |                         |                         | Paquete Alterado                         | Guarda | ar    |   |
|   |                         |                         | Paquete Golpeado                         |        |       |   |

5.4 Completamos la información requerida en la pantalla. Al presionar:

- << Cancelar >> para salir de esta pantalla y cancelar el registro de eventualidad.
- << Guardar >> para almacenar el registro de eventualidad del Consolidado.

5.5 Una vez de vuelta en la pantalla de "Recepción de Consolidados", al pulsar el botón:

- <<Cancelar>>> para regresar a la pantalla principal del sistema y cancelar la Recepción de Consolidados.
- <<Procesar>> Para procesar los consolidados registrados cambiándoles el estado de "En Tránsito" a "Recibido Destino". Cuando un consolidado es registrado en un destino que no le corresponde se le hace un Registro de Paso que podremos ver en la consulta de dicho consolidado (Véase "Consultas de Estado y Seguimiento")

#### Menú Documentos

1. En el menú **Documentos**, al presionar la opción **Recibir Documento**. En el **área de trabajo** aparecerá el siguiente escenario:

|             | Recepción               | de Documentos                                                             |            |               |             |
|-------------|-------------------------|---------------------------------------------------------------------------|------------|---------------|-------------|
| Datos de la | s Envíos Pendient       | es de Revisión                                                            |            |               |             |
| No. Envío   | Fecha Registro          | Comentario                                                                | Documentos | Estado        | Seleccionar |
| 471403      | 8/1/2022 4:12:21<br>PM  | DETALLE DIA DEL PADRE                                                     | 1          | En<br>Destino | Seleccionar |
| 472287      | 8/8/2022<br>11:47:25 AM | REMITIDO A RT ESPAILLAT<br>MEDIANTE OFICIO NUM. 22-3155, DF.<br>27-07-22. | 1          | En<br>Destino | Seleccionar |

Nota: Estos son todos los envíos que han sido recibidos pero que están pendientes de revisión.

1.1. Para revisarlos pulsar el link <<**Seleccionar**>> en el **envío** correspondiente, y aparecerá una pantalla como esta:

| Re                 | cepción d    | e Documento | DS             |              |         |         |
|--------------------|--------------|-------------|----------------|--------------|---------|---------|
| Envío a Recibir    |              |             |                |              |         |         |
| Código de Docume   | ento         |             |                |              | Agregar |         |
|                    |              |             |                |              |         |         |
| Datos de los Docur | nentos Regis | trados      |                |              |         |         |
| Código Registrado  |              | Comentario  | Estado         | Eventualidad | ł       | Remover |
|                    |              | No da       | ata to display |              |         |         |
| Eliminar selección |              |             |                |              |         |         |
| L                  |              |             |                |              |         |         |
| Cancelar           | Procesar     |             |                |              |         |         |

1.2 Luego, procederemos con el lector de código de barra a leer los **Documentos** contenidos en el **envío**.

1.3. Para registrar una eventualidad presionar el link "Registrar" y se nos desplegará esta pantalla:

1.4 Completar la información requerida en la pantalla y al presionar:

- <<Cancelar>> para salir de esta pantalla y cancelar el registro de eventualidad.
- <<Guardar>>> para almacenar el registro de eventualidad del Documento.

1.5 Una vez leídos todos los **Documentos** contenidos en el **Envío** presione el botón
 << Procesar>> para procesar los **Documentos** registrados. Cada documento se marcará con el estado "Entregado".

#### Menú Parámetros

1. En el menú **Parámetros**, al presionar la opción **Catálogos**. En el **área de trabajo** aparecerá el siguiente escenario:

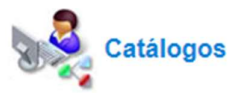

| Catalogo                                        | #           |
|-------------------------------------------------|-------------|
| ASUNTOS DE LOS ENVIOS                           | Seleccionar |
| COMPAÑIAS DE TRANSPORTE                         | Seleccionar |
| DATOS DEL SERVICIO DE CORREO ELECTRONICO        | Seleccionar |
| ESTADOS DE LOS CONSOLIDADOS                     | Seleccionar |
| ESTADOS DE LOS DOCUMENTOS                       | Seleccionar |
| ESTADOS DE LOS ENVIOS                           | Seleccionar |
| Mensajes del Sistema                            | Seleccionar |
| COMENTARIOS PREDEFINIDOS DE LA TABLA DE RASTREO | Seleccionar |
| RUTAS DE LOS REPORTES                           | Seleccionar |
| TIPOS DE ACTIVIDADES                            | Seleccionar |
| TIPOS DE EVENTUALIDADES                         | Seleccionar |
| TIPOS DE OFICINAS                               | Seleccionar |

1.2 Para ver el catálogo, pulsemos el link "Seleccionar". Esto nos presentara una pantalla como esta:

| Catálogos                    | i                                                                                          |        |               |
|------------------------------|--------------------------------------------------------------------------------------------|--------|---------------|
| scripción                    | Comentarios                                                                                | Estado | #             |
| becera Mensaje<br>envenida   | Bienvenidos al Sistema de Seguimiento de Depositos Remotos<br>de Jurisdicción Inmobiliaria | Activo | <u>Editar</u> |
| talle Mensaje de<br>envenida | Este es el Sistema de Seguimiento a Depósito Remoto de la<br>Jurisdicción Inmobiliaria.    | Activo | Editar        |
| talle Mensaje de<br>envenida | Este es el Sistema de Seguimiento a Depósito Remoto de la Jurisdicción Inmobiliaria.       | Activo |               |

- El botón <<**Volver**>> para regresar a la pantalla anterior. Y nos llevara a la página inicial de Catálogos.
- El botón <<Nuevo Item>> para agregar un nuevo ítem al catálogo. Se nos presentara una pantalla como esta:

1.3 Presionamos el link "Editar" para modificar el ítem. Se nos presentará una pantalla como esta:

| os del Catalogo | [ Mensajes del Sistema ]                                                                   |
|-----------------|--------------------------------------------------------------------------------------------|
| Descripción 1   | Cabecera Mensaje Bienvenida                                                                |
| Descripción 2   |                                                                                            |
| Estado          | Activo                                                                                     |
| No. Orden       | 1                                                                                          |
| Comentarios     | Bienvenidos al Sistema de Seguimiento de Depositos<br>Remotos de Jurisdicción Inmobiliaria |
|                 | Cancelar Guardar                                                                           |

1.4 Modificamos la información deseada. Pulsamos el botón <<**Guardar**>>>.

2. Al presionar la opción **Consultar Localidades**. En el **área de trabajo** aparecerá el siguiente escenario:

| Loca   | alidades               |            |        |           |
|--------|------------------------|------------|--------|-----------|
|        | Criterios d            | e búsqueda |        |           |
| Nombre |                        | Grupo      | AD     |           |
| Estado | TODOS                  |            |        |           |
|        | Buscar                 | Limpiar    |        |           |
| Nombre | Grupo Active Directory |            | Estado | [Detalle] |
|        | No data t              | to display |        |           |
|        |                        |            |        |           |

2.1 Se Completan los campos que sean necesarios para hacer su búsqueda y se presiona el botón <<**Buscar**>> para empezar la búsqueda. Se presentará una pantalla con los criterios de la búsqueda y el resultado de la misma, como esta:

|        | Criterios d | e búsqueda |  |
|--------|-------------|------------|--|
| Nombre |             | Grupo AD   |  |
| Estado | TODOS       |            |  |

| Su | búsa   | ueda |
|----|--------|------|
| 20 | prepar | ucuu |

Coincidio con 37 registros.

| Nombre                                     | Grupo Active Directory | Estado | [Detalle] |
|--------------------------------------------|------------------------|--------|-----------|
| SANTO DOMINGO DE GUZMAN, DISTRITO NACIONAL | SDR-DN2                | Activa | Detalle   |
| SANTIAGO DE LOS CABALLEROS, SANTIAGO       | SDR-STGO               | Activa | Detalle   |
| SAN FRANCISCO DE MACORIS, DUARTE           | SDR-SFCO               | Activa | Detalle   |
| SAN FELIPE DE PUERTO PLATA, PUERTO PLATA   | SDR-PTO. PLATA         | Activa | Detalle   |
| SAN CRISTOBAL                              | SDR-SAN CRIST          | Activa | Detalle   |
| SALVALEON DE HIGUEY, LA ALTAGRACIA         | SDR-HIGUEY             | Activa | Detalle   |
| BANI, PERAVIA                              | SDR-BANI               | Activa | Detalle   |
| SANTA CRUZ DE MAO, VALVERDE                | SDR-MAO                | Activa | Detalle   |
| CONCEPCION DE LA VEGA, LA VEGA             | SDR-VEGA               | Activa | Detalle   |

**Nota:** El Grupo de Active Directory será el grupo con el que se identificará a qué localidad pertenece un usuario. Los datos de Dirección y Teléfono son informativos.

2.2 Para ver la información de la localidad encontrado presionamos el link "**Detalle**" y se nos desplegará la siguiente pantalla:

| Se la constante de la constante de la constant | Loca                         | lidades                              |                       |          |
|----------------------------------------------------------------------------------------------------|------------------------------|--------------------------------------|-----------------------|----------|
| )atos de la Lo                                                                                                    | ocalidad                     | l.                                   |                       |          |
| N                                                                                                    | Nombre                       | SAN FRANCIS                          | CO DE MACORIS, DUARTE |          |
| Grup                                                                                                    | o Active                     | SDR-SFCO                             |                       |          |
|                                                                                                    | Estado                       | Activa                               |                       |          |
| Organos<br>Habilitado                                                                                                    | Orga                         | no                                   | Dirección             | Teléfono |
|                                                                                                    | CENT<br>ACOF<br>DIST<br>(CAD | RO DE<br>PIO Y<br>RIBUCIÓN<br>)      |                       |          |
| ~                                                                                                    | TRIB<br>JURIS<br>ORIG        | UNAL DE<br>SDICCIÓN<br>INAL (TJO)    |                       |          |
| <b>V</b>                                                                                                    | REGI<br>TÍTU                 | STRO DE<br>LOS (RT)                  |                       |          |
| 2                                                                                                    | DIRE<br>REGI<br>MENS<br>CATA | CCIÓN<br>ONAL DE<br>SURAS<br>STRALES |                       |          |
| <b>v</b>                                                                                                    | TRIB<br>SUPE<br>TIER         | UNAL<br>RIOR DE<br>RAS (TST)         |                       |          |

En esta pantalla podemos modificar tanto los datos de la localidad como los órganos.

2.3. Al presionar el botón <<**Guardar**>> se salvarán los cambios realizados.

3. Al presionar la opción **Nueva Localidad**. En el **área de trabajo** aparecerá el siguiente escenario:

| <b>N</b>      | Localidades                                         |           |          |
|---------------|-----------------------------------------------------|-----------|----------|
| Datos de la L | ocalidad                                            |           |          |
|               | Nombre                                              |           |          |
| Grup<br>D     | o Active<br>irectory                                |           |          |
|               | Estado ESCOJA UN                                    | IA OPCION |          |
| Organos       |                                                     |           |          |
| Habilitado    | Organo                                              | Dirección | Teléfono |
|               | CENTRO DE<br>ACOPIO Y<br>DISTRIBUCIÓN<br>(CAD)      |           |          |
|               | TRIBUNAL DE<br>JURISDICCIÓN<br>ORIGINAL (TJO)       |           |          |
|               | REGISTRO DE<br>TÍTULOS (RT)                         |           |          |
|               | DIRECCIÓN<br>REGIONAL DE<br>MENSURAS<br>CATASTRALES |           |          |
|               | TRIBUNAL<br>SUPERIOR DE<br>TIERRAS (TST)            |           |          |
|               | ARCHIVO ACTIVO<br>MENSURAS<br>CATASTRALES           |           |          |
|               | ARCHIVO ACTIVO<br>REGISTRO DE<br>TÍTULOS            |           |          |
| 1             |                                                     |           |          |

3.1. Complete los datos correspondientes para crear la nueva localidad y cotejando cuales órganos componen dicha localidad.

3.2 Presionamos el botón <<**Guardar**>>. Para confirmar que el almacenamiento fue exitoso se desplegara un mensaje como este:

| _                 | ADMINISTRATIVO               |         |  |
|-------------------|------------------------------|---------|--|
| Localidad guardad | da exitosamente.<br>Cancelar | Guardar |  |

4. Al presionar la opción **Consultar Transportistas**. En el **área de trabajo** aparecerá el siguiente escenario:

|          | Transportis    | stas             |        |          |          |
|----------|----------------|------------------|--------|----------|----------|
|          |                | Criterios de bús | queda  |          |          |
| Compañía | TODAS          | Identificación   | 0      |          |          |
| Nombre   |                | Estado           | TODOS  |          |          |
|          | Bu             | uscar Lin        | npiar  |          |          |
| Compañía | Identificación | Nombre           | Estado | Teléfono | [Editar] |
|          |                | No data to disp  | ay     |          |          |

4.1. Completamos los campos que sean necesarios para hacer su búsqueda y presionamos el botón <<**Buscar**>> para empezar la búsqueda. Se presentará una pantalla con los criterios de la búsqueda y el resultado de la misma, como esta:

|                  |                | Criterios de búsqueda       |        |                    |          |
|------------------|----------------|-----------------------------|--------|--------------------|----------|
| Compañía TOD     | AS 🔽           | Identificación 0            |        |                    |          |
| Nombre           |                | Estado TOD                  | OS     |                    |          |
|                  | Busca          | r Limpiar                   |        |                    |          |
|                  |                | Su búsqueda                 |        |                    |          |
|                  | C              | pincidio con 241 registros. |        |                    |          |
| ompañía          | Identificación | Nombre                      | Estado | Teléfono           | [Editar] |
| CONEXXUS RD      | 0000000000     | Jose Perez                  | Activo | 809-000-<br>0000   | Edita    |
| CONEXXUS RD      | 00101738383    | ISRAEL D. SOTO              | Activo | (809) 548-<br>7679 | Edita    |
| CONEXXUS RD      | 00116570375    | LENIN B. BÁEZ               | Activo | (809) 548-<br>7679 | Editar   |
| CONEXXUS RD      | 22400083691    | ENGEL A. BALBUENA           | Activo | (809) 548-<br>7679 | Editar   |
| CONEXXUS RD      | 09300336717    | ESTEBAN GARCIA              | Activo | (809) 548-<br>7679 | Editar   |
| CONEXXUS RD      | 01000581965    | LIVINTON MATOS<br>BENITEZ   | Activo | (809) 548-<br>7679 | Editar   |
| MENSAJERIA SANTO | 0000000007     | MENSAJERIA SANTO            | Activo |                    | Edita    |
| DOMINGO          |                | DOMINGO                     |        |                    |          |

3. Para modificar la información del transportista encontrado presionar el link "**Editar**" y se nos desplegará la siguiente pantalla con los daos del transportista:

|                      | Transportistas           |         |   |
|----------------------|--------------------------|---------|---|
| Datos del Transporti | sta                      |         |   |
| Compañía             | MENSAJERIA SANTO DOMINGO |         |   |
| Identificación       | 0000000007               |         |   |
| Nombre               | MENSAJERIA SANTO DOMINGO |         |   |
| Teléfono             |                          |         |   |
| Estado               | Activo                   |         |   |
|                      |                          |         |   |
|                      |                          |         | 1 |
|                      | Cancelar                 | Guardar |   |

4. Modificamos la información deseada y Pulsamos el botón <<**Guardar**>>.

5. Al presionar la opción **Nuevo Transportista**. En el **área de trabajo** aparecerá el siguiente escenario:

|                    | Transportistas    |         |  |
|--------------------|-------------------|---------|--|
| tos del Transporti | aa                |         |  |
| Compañía           | ESCOJA UNA OPCION |         |  |
| Identificación     |                   |         |  |
| Nombre             |                   |         |  |
| Teléfono           |                   |         |  |
| Estado             | ESCOJA UNA OPCION |         |  |
|                    |                   |         |  |
|                    | Cancelar          | Cuardan |  |

5.1. Completamos los datos pedidos en el formulario y presionamos el botón <<**Guardar**>>.

#### Menú Seguridad y Auditoria

1. En el menú **Seguridad y Auditoría**, al presionar la opción **Consultar Roles**. En el **área de trabajo** aparecerá el siguiente escenario:

| 8      | Role   | S<br>Criterios d       | e búsqueda |          |   |
|--------|--------|------------------------|------------|----------|---|
|        | Nombre |                        |            | Grupo AD |   |
|        | Estado | TODOS                  |            |          |   |
|        |        | Buscar                 | Limpiar    |          |   |
|        |        |                        |            |          |   |
| Nombre |        | Grupo Active Directory |            | Estado   | # |
|        |        | No data                | to display |          |   |

1.1 Completamos los campos que sean necesarios para hacer la búsqueda y presionamos el botón <<**Buscar**>> para empezar la búsqueda. Se presentará una pantalla con los criterios de la búsqueda y el resultado de la misma, como esta:

| 2         | Role     | s              |                               |                                   |         |        |        |
|-----------|----------|----------------|-------------------------------|-----------------------------------|---------|--------|--------|
|           |          |                | Criterios d                   | e búsqueda                        |         |        |        |
| N         | lombre   |                |                               |                                   | Grupo A | D      |        |
|           | Estado   | TODOS          |                               |                                   |         |        |        |
|           |          | Busc           | ar<br>Su bús<br>Coincidio con | Limpiar<br>equeda<br>5 registros. |         |        |        |
| Nombre    |          |                | Grupo Active                  | Directory                         |         | Estado | #      |
| ŀ         | Administ | rador          | Adr                           | ministradorSDR                    |         | ACTIVO | Editar |
|           | SDR      | 6              | Auxiliar o                    | le Envio y Recep                  | cion    | ACTIVO | Editar |
|           | Despa    | cho            | Aux                           | kiliar Despacho                   |         | ACTIVO | Editar |
| Centro de | e Acopio | y Distribución |                               | CAD                               |         | ACTIVO | Editar |
| Gestor    | de Contr | ol y Gestión   | Gestor o                      | le Control y Gest                 | ion     | ACTIVO | Editar |

1.2. Para modificar la información de los Roles encontrados presionamos el link "**Editar**" y se nos desplegará la siguiente pantalla:

| tos del Rol            |                           |             |   |
|------------------------|---------------------------|-------------|---|
| Nombre                 | Centro de Acopio y Distri | bución      |   |
| Grupo Active Directory | CAD                       |             |   |
| Estado                 | ACTIVO                    |             | - |
| Iodulo                 |                           | Permiso     |   |
| Consolid               | ados                      | Full Access | ~ |
| Envio                  | s                         | Full Access | ~ |
| Despa                  | tho                       | Full Access | ~ |
| Catalo                 | gos                       | Consulta    | ~ |
| Localida               | ades                      | Consulta    | ~ |
| Transpor               | tistas                    | Full Access | ~ |
| Role                   | s                         | Ninguno     | ~ |
| Recepcion Co           | nsolidado                 | Full Access | ~ |
| Recepcion              | Envios                    | Full Access | ~ |
| Recepcion Do           | cumentos                  | Full Access | ~ |
| Seguimi                | ento                      | Full Access | ~ |
| Activida               | des                       | Consulta    | ~ |
| Reportes Es            | adisticas                 | Consulta    | ~ |

- 1.3. Modificamos la información deseada y pulsamos el botón <<**Guardar**>>.
- 2. Al presionar la opción Nuevo Rol. En el área de trabajo aparecerá el siguiente escenario:

| 2 | Roles |
|---|-------|
|---|-------|

| )atos del Rol          |                 |         |   |
|------------------------|-----------------|---------|---|
| Nombre                 |                 |         |   |
| Grupo Active Directory |                 |         |   |
| Estado                 | ESCOJA UNA OPCI | ION     | - |
| Vodulo                 |                 | Permiso |   |
| Consolio               | lados           | Ninguno | ~ |
| Envi                   | os              | Ninguno | ~ |
| Despa                  | cho             | Ninguno | ~ |
| Catalo                 | gos             | Ninguno | ~ |
| Localid                | ades            | Ninguno | ~ |
| Transpor               | tistas          | Ninguno | ~ |
| Role                   | s               | Ninguno | ~ |
| Recepcion Co           | onsolidado      | Ninguno | ~ |
| Recepcion              | Envios          | Ninguno | ~ |
| Recepcion Do           | ocumentos       | Ninguno | ~ |
| Seguimiento            |                 | Ninguno | ~ |
| Activid                | ades            | Ninguno | ~ |
| Reportes Es            | tadisticas      | Ninguno | ~ |
|                        |                 |         |   |
|                        | Cancelar        | Guardar |   |

2.1. Completamos los datos pedidos en el formulario y los privilegios que serán otorgados en cada Módulo del Sistema.

2.2. Presionamos el botón <<**Guardar**>>.

3. Al presionar la opción **Actividades Realizadas**. En el **área de trabajo** aparecerá el siguiente escenario:

| S S            | ctividades |                   |           |           |               |  |
|----------------|------------|-------------------|-----------|-----------|---------------|--|
|                |            | Criterios de búso | lueda     |           |               |  |
| Usuario        |            | Fe                | cha entr  | re: 🗸 y   | ~             |  |
| Tipo Acción    | TODOS      | Di                | rección l | P         |               |  |
| Codigo Entidad | 0          |                   |           |           |               |  |
| Buscar Limpiar |            |                   |           |           |               |  |
| Usuario        | Acción     | Fecha Acción      | IP        | # Entidad | [Ver Detalle] |  |
|                |            | No data to displ  | ay        |           |               |  |

3.1 Completamos los campos que sean necesarios para hacer la búsqueda y presionamos el botón <<**Buscar**>> para empezar la búsqueda. Se presentará una pantalla con los criterios de la búsqueda y el resultado de la misma, como esta:

| S.S.                                                                   | Activid                          | ades |                   |              |          |         |
|------------------------------------------------------------------------|----------------------------------|------|-------------------|--------------|----------|---------|
|                                                                        |                                  |      | Criterios de      | búsqueda     |          |         |
| Usu                                                                    | ario amojica                     |      |                   | Fecha entre: | ✓ y      | ~       |
| Tipo Aco                                                               | Tipo Acción TODOS 🔽 Dirección IP |      |                   |              |          |         |
| Codigo Entidad 0                                                       |                                  |      |                   |              |          |         |
|                                                                        |                                  |      | Buscar            | Limpiar      |          |         |
| Su búsqueda<br>- Usuario : vmillers<br>Coincidio con 199410 registros. |                                  |      |                   |              |          |         |
| umillara                                                               | OUEDV                            | 0/1  | 2/2022 7:42:0E AM | 10.0.20.75   | # Enddad | Dotallo |
| vmillers                                                               | QUERT                            | 9/1  | 1/2022 4:44:38 DM | 10.0.20.75   | 202020   | Detallo |
| viniters                                                               | QUERT                            | 0/1  | 1/2022 4.37.55 PM | 10.0.20.75   | 202113   | Detalle |
| vmillers                                                               | INCEPT                           | 9/1  | 1/2022 4.27.33 PM | 10.0.20.75   | 200937   | Detallo |
| vmillers                                                               | INSERT                           | 8/1  | 1/2022 4:17:45 PM | 10.0.20.75   | 89905    | Detalle |
| vmillers                                                               | OUERV                            | 8/1  | 1/2022 4:13:00 PM | 10.0.20.75   | 202119   | Detalle |
| vmillers                                                               | OUERY                            | 8/1  | 1/2022 4:14:34 PM | 10.0.20.75   | 202113   | Detalle |
| vmillers                                                               | OLIERY                           | 8/1  | 1/2022 4-12-55 PM | 10.0.20.75   | 202120   | Detalle |
| vmillers                                                               | OLIERY                           | 8/1  | 1/2022 4·12·22 PM | 10.0.20.75   | 202121   | Detalle |
| vmillers                                                               | OLIERY                           | 8/1  | 1/2022 4-11-38 PM | 10.0.20.75   | 472788   | Detalle |
| vmillers                                                               | OLIERY                           | 8/1  | 1/2022 4-10-51 PM | 10.0.20.75   | 201835   | Detalle |
| vmillers                                                               | OUERY                            | 8/1  | 1/2022 4:09:04 PM | 10.0.20.75   | 202033   | Detalle |
| vmillers                                                               | OUERY                            | 8/1  | 1/2022 4:08:38 PM | 10.0.20.75   | 202125   | Detalle |
| . milero                                                               | Acres 1                          | 5/1  | ALTER HOUSE AND   | 10101201/0   | LULILJ   | Decone  |

3. Para ver la información del usuario(s) encontrado(s) presionar el link "**Detalle**" y se nos desplegará la siguiente pantalla:

| Activ            | idades                                                                                                    |                                    |                               |
|------------------|----------------------------------------------------------------------------------------------------|------------------------------------|-------------------------------|
|                  | Detall                                                                                                    | e de la Actividad                  |                               |
| Usuario:         | scmarte                                                                                                   | Fecha:                             | 8/11/2022 3:32:15 PM          |
| Dirección IP:    | 10.0.60.143                                                                                               | Nombre Maquina:                    | ridnti15001.suprema-ji.gov.do |
| Tipo Entidad:    | CONSOLIDADO                                                                                               | Codigo Entidad:                    | 0                             |
| Tipo Acción:     | QUERY                                                                                                    | _                                  |                               |
| Detalle:         | Su búsqueda<br>- Estado del Consolidado : (<br>- Localidad actual : SANTO<br>Coincidio con 180 registros. | Creado<br>DOMINGO DE GUZMAN, DISTR | ITO NACIONAL                  |
| olver al Listado |                                                                                                    |                                    |                               |

#### Menú Reportes

1. En el menú **Reportes** presionar uno de los reportes requeridos, los cuales puedan ser exportados a CSV, Excel, PDF y Word. En el **área de trabajo** aparecerá el escenario según sea el reporte:

Envíos por localidades

| Reporte: Cantic    | lad de envíos por localidades. |
|--------------------|--------------------------------|
|                    | Criterios de búsqueda          |
| Fecha Inicio:      | 12/07/2022                     |
| Fecha Final:       | 12/08/2022                     |
| Localidad Origen:  | TODAS                          |
| Localidad Destino: | TODAS                          |
| Generar Rep        | orte                           |

#### Envíos por oficina destino

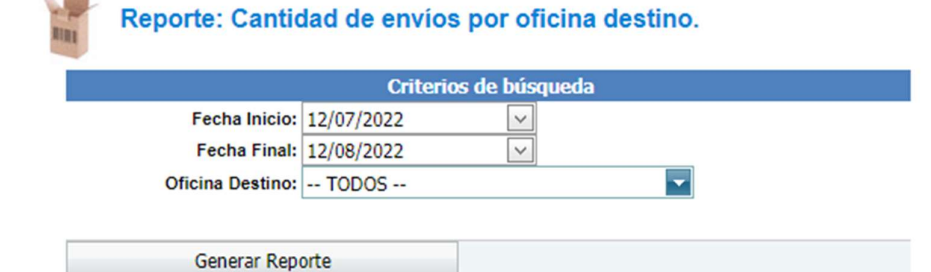

Envíos por usuario

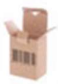

#### Reporte: Cantidad de envíos por usuario.

| echa Inicio: 12/07/ | 2022 🗸 |   |  |
|---------------------|--------|---|--|
| Fecha Final: 12/08/ | 2022 🗸 | ] |  |

#### Envíos extraviados

| Reporte: Envio     | s extraviados.        |
|--------------------|-----------------------|
|                    | Criterios de búsqueda |
| Fecha Inicio:      | 12/07/2022            |
| Fecha Final:       | 12/08/2022            |
| Localidad Origen:  | TODAS                 |
| Localidad Destino: | TODAS                 |
| Oficina Destino:   | TODOS                 |
| Transportista:     | TODOS                 |
|                    |                       |
| Generar Repo       | orte                  |

Total de Tiempo de Entrega

|                    | Criteri    | os de búsqueda |   |
|--------------------|------------|----------------|---|
| Fecha Inicio:      | 12/07/2022 | ~              |   |
| Fecha Final:       | 12/08/2022 | ~              |   |
| Localidad Origen:  | TODAS      |                | - |
| Localidad Destino: | TODAS      |                | - |

2. Complete los campos requeridos para el reporte requerido y presione el botón *<<***Generar Reporte***>>* para generar el reporte.

Envíos por localidades

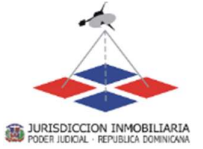

Jurisdiccion Inmobiliaria Poder Judicial - República Dominicana Sistema De Seguimiento a Depósitos Remotos - SDR Reporte: Cantidad de Envios por Localidades

Envios:

.

| Origen   | Destino                                          | Cantidad de Envios |  |
|----------|--------------------------------------------------|--------------------|--|
| BARAHONA | SANTO DOMINGO DE<br>GUZMAN, DISTRITO<br>NACIONAL | 63                 |  |
|          | Total:                                           | 63                 |  |

Pagina 1/1

#### Envíos por oficina destino

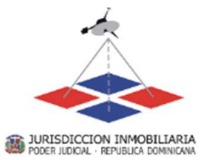

Jurisdiccion Inmobiliaria Poder Judicial - República Dominicana Sistema De Seguimiento a Depósitos Remotos - SDR Reporte: Cantidad de Envíos por Oficina Destino

Envios:

| Localidad Destino                                | Oficina Destino        | Cantidad de Envios |
|--------------------------------------------------|------------------------|--------------------|
| SANTO DOMINGO DE<br>GUZMAN, DISTRITO<br>NACIONAL | ADMINISTRACIÓN GENERAL | 20                 |
|                                                  | Total:                 | 20                 |

Dagina 1/1

#### Envíos por usuario

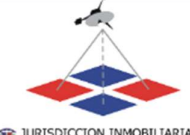

Jurisdiccion Inmobiliaria Poder Judicial - República Dominicana Sistema De Seguimiento a Depósitos Remotos - SDR Reporte: Cantidad de Envíos por Usuario

JURISDICCION INMOBILIARIA PODER JUDICIAL · REPUBLICA DOMINICANA

Envios:

| Usuario Creador | Cantidad de Envios |
|-----------------|--------------------|
| abrito          | 5                  |
| afarrell        | 1                  |
| afeliz          | 2                  |
| aherra          | 1                  |
| aherrerap       | 2                  |
| amarte          | 4                  |
| anacosta        | 3                  |
| apaniagua       | 2                  |
| asanchezh       | 1                  |
| aserrata        | 1                  |
| atul            | 1                  |
| avertus         | 1                  |

Total de Tiempo de Entrega

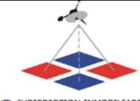

Jurisdiccion Inmobiliaria Poder Judicial - República Dominicana Sistema De Seguimiento a Depósitos Remotos - SDR Reporte: Total de Tiempo por envío desde el origen hasta el destino

BURISDICCION INMOBILIARIA

Envios:

| No. Envio | Asunto                 | Origen                                              | Destino                                  | Fecha Creacion | Fecha Entrega | Dias |
|-----------|------------------------|-----------------------------------------------------|------------------------------------------|----------------|---------------|------|
| 472016    | Documentos de Registro | SANTO DOMINGO<br>DE GUZMAN,<br>DISTRITO<br>NACIONAL | SANTO DOMINGO<br>ESTE                    | 8/2/2022       | 8/2/2022      | 0    |
| 472017    | Documentos de Registro | SANTO DOMINGO<br>DE GUZMAN,<br>DISTRITO<br>NACIONAL | SANTO DOMINGO<br>OESTE                   | 8/2/2022       | 8/3/2022      | 1    |
| 472018    | Documentos de Registro | SANTO DOMINGO<br>DE GUZMAN,<br>DISTRITO<br>NACIONAL | SANTO DOMINGO<br>OESTE                   | 8/2/2022       | 8/3/2022      | 1    |
| 472019    | Documentos de Registro | SANTO DOMINGO<br>DE GUZMAN,<br>DISTRITO<br>NACIONAL | SANTO DOMINGO<br>OESTE                   | 8/2/2022       | 8/3/2022      | 1    |
| 472020    | Documentos de Registro | SANTO DOMINGO<br>DE GUZMAN,<br>DISTRITO<br>NACIONAL | SANTO DOMINGO<br>OESTE                   | 8/2/2022       | 8/3/2022      | 1    |
| 472028    | Material Gastable      | SANTO DOMINGO<br>DE GUZMAN,<br>DISTRITO<br>NACIONAL | SANTO DOMINGO<br>OESTE                   | 8/2/2022       | 8/2/2022      | 0    |
| 472029    | Material Gastable      | SANTO DOMINGO<br>DE GUZMAN,<br>DISTRITO<br>NACIONAL | SANTO DOMINGO<br>OESTE                   | 8/2/2022       | 8/2/2022      | 0    |
| 472058    | Otros                  | SANTO DOMINGO<br>DE GUZMAN,<br>DISTRITO<br>NACIONAL | SALVALEON DE<br>HIGUEY, LA<br>ALTAGRACIA | 8/2/2022       | 8/10/2022     | 8    |